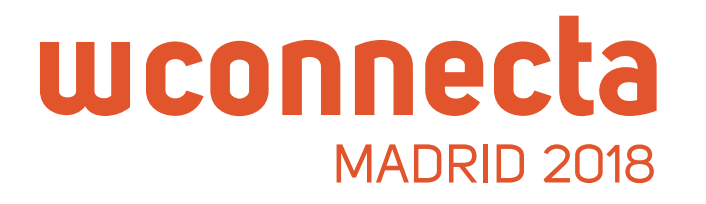

# Vuoi incontrare aziende che offrono carichi al WConnecta Madrid 2018?

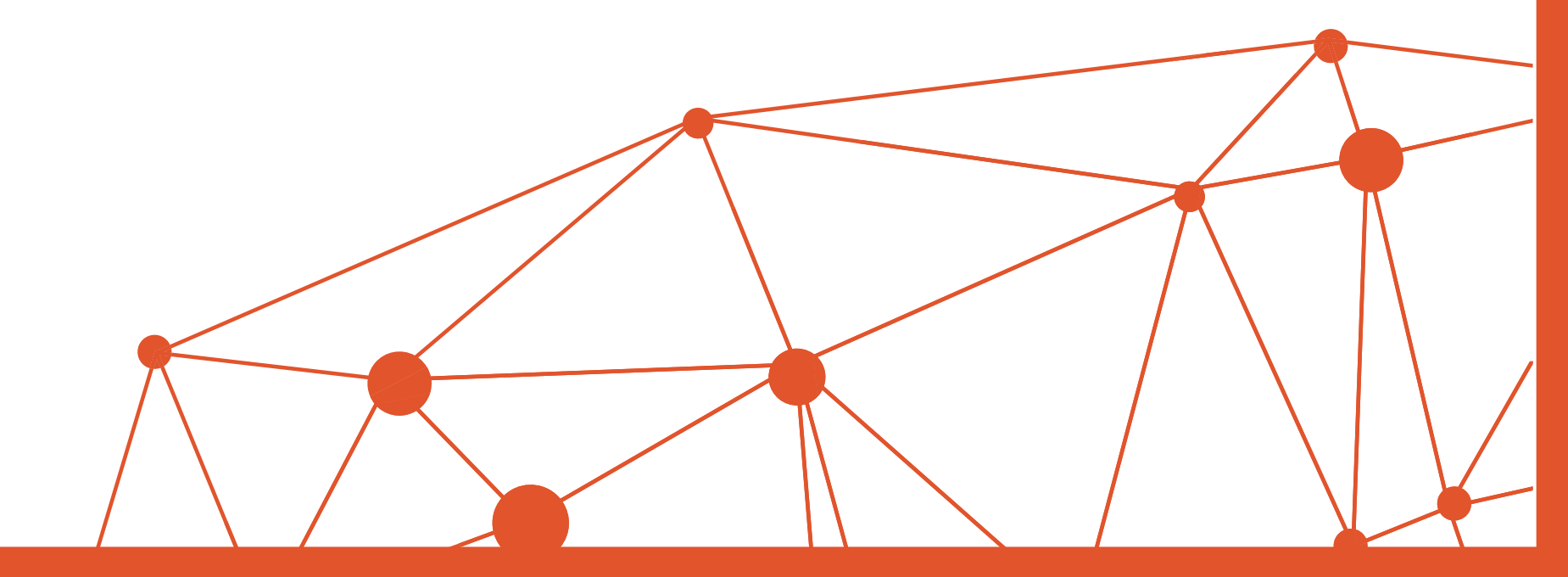

|                                                                                                    | Contact   Press Area   🎯 English 📫 💆                 |
|----------------------------------------------------------------------------------------------------|------------------------------------------------------|
| WConnecta Accomodation What is WConnecta                                                                             | a Other editions Sponsors APP Cargo Area Sign up     |
|                                                                                                    | 3 2                                                  |
| SPEED NETWORKING<br>THE INTERNATIONAL MEETING OF TRANSPO<br>9 edition   26th October 2018   Madrid Marri<br>SiGN UP+ | CALLING<br>DRT PROFESSIONALS<br>lott Auditorium      |
| Participate in the most important transport networ<br>single morning the trusted partners you                        | king event in Europe. Meet in a<br>ur company needs. |
| ∃ ALL THESE COMPANIES HAVE ALREADY                                                                                   | REGISTERED                                           |
| (GRUPO MASHER) INTER-CERA S.L.                                                                                       | SPAIN                                                |
| 2009 OCEAN TRANSPORT SPAIN S.L.                                                                                      | SPAIN                                                |
| AERONA (AIR & SEA) CUSTOMS CLEARING AGENTS LIMITED                                                                   | UNITED KINGDOM                                       |
|                                                                                                    |                                                      |

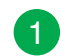

Per prima cosa accedi a **wconnecta.com** Per richiedere colloqui devi essereti iscritto all'evento.

- 2 Se non l'hai ancora fatto clicca su **Iscriviti** e completa il form.
- 3 Dopo esserti iscritto potrai accedere alla Cargo Area nel menú principale o direttamente dalla home cliccando su ACCESSO CARGO AREA.

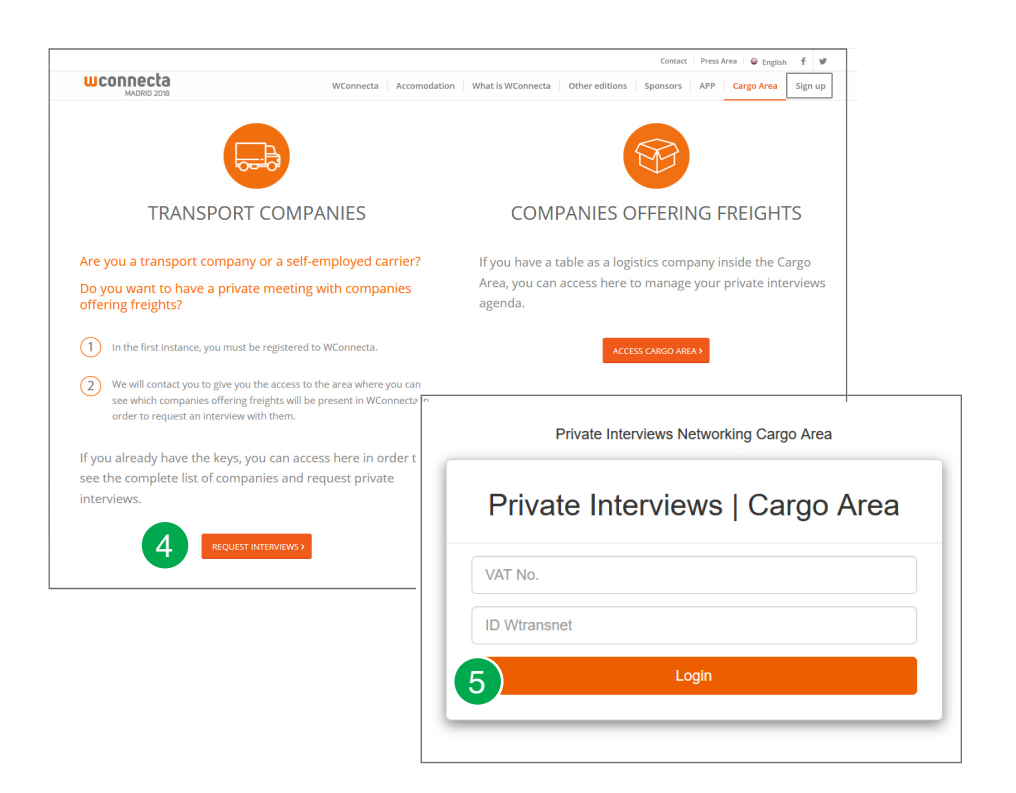

- 4 In questa pagina troverai tutto quello che devi sapere. Per richiedere un colloquio clicca qui.
- 5 Nella schermata seguente dovrai introdurre la password che hai ricevuto al momento dell'iscrizione e cliccare su **Inviare**.

### CARGO AREA

## wconnecta

|       | cta                                     |                                               | Contact   Press Area   🖨 English    |
|-------|-----------------------------------------|-----------------------------------------------|-------------------------------------|
| MADRI | D 2018                                  | WConnecta Accomodation What is WConnecta Othe | er editions Sponsors APP Cargo Area |
| _     |                                         |                                               |                                     |
|       | DACHSER SE (FRANKFURT)                  |                                               | +                                   |
| 6     | Activity:                               | Web: www.dachser.com                          |                                     |
|       | Email: osvaldo.mariano@dachser.com      |                                               | DAGUOED                             |
|       | Stand:                                  |                                               | Intelligent Logistics               |
|       |                                         |                                               |                                     |
|       |                                         |                                               |                                     |
|       |                                         |                                               | Request appointment                 |
| [     | FERCAM AUSTRIA GMBH (Kärnten)           |                                               | +                                   |
|       | Activity:                               | Web: www.fercam.at                            |                                     |
|       | Email: christoph.eigenberger@fercam.com | n                                             |                                     |
|       | Stand:                                  |                                               | FERCAM                              |
|       |                                         |                                               |                                     |
|       |                                         |                                               |                                     |
|       |                                         |                                               | Request appointment                 |
|       |                                         |                                               |                                     |
|       |                                         |                                               |                                     |

| t a data  |               |          |
|-----------|---------------|----------|
| it a date | Select a time |          |
| 11/2016 • | 17:15         | <b>6</b> |
| tion      | ·             |          |

- 6 Una volta effettuato l'accesso potrai consultare l'elenco delle agenzie e spedizionieri che hanno riservato uno spazio al WConnecta.
- 7 Tra tutte le aziende presenti nella lista scegli quelle che ti interessano maggiormente e clicca su "Request appointment".

8 Scegli la data che appare preimpostata e un orario compatibile con la tua agenda. Compila il formulario con i dati della tua azienda e clicca su "Send". L'azienda ti contatterà per confermare l'appuntamento.

Non c'è un numero massimo di appuntamenti permessi, devi solo controllare che non si sovrappongano gli orari dei colloqui.

Non aspettare l'ultimo momento e organiza i tuoi colloqui in anticipo per non rimanere senza appuntamenti.

### CARGO AREA

## wconnecta